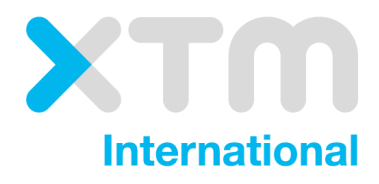

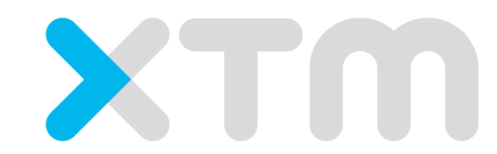

# Better Translation Technology

# Okta SAML 2.0 configuration

Published by XTM International Ltd.

© Copyright XTM International Ltd. All rights reserved. No part of this publication may be reproduced or transmitted in any form or by any means, including photocopying, without prior written consent of XTM International Ltd.

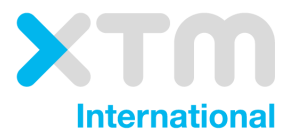

XTM-International Ltd, PO Box 2167, Gerrards Cross, SL9 8XF, UK Tel.: +44 (0)1753 480479 email: sales@xtm-intl.com <u>https://www.xtm.cloud</u>

## Table of contents

| Table of contents  | 3 |
|--------------------|---|
| Prerequisites      | 4 |
| Okta configuration | 4 |
| XTM configuration  | 6 |

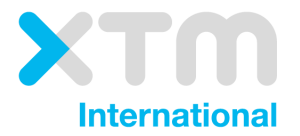

#### 1. Prerequisites

- metadata.xml file from XTM
- Verified okta.com account

#### 2. Okta configuration

- 2.1. Go to Administrator -> Add Applications -> Create new app
- 2.2. Choose Platform: Web and Sign on method: SAML 2.0 and click Create

| Create a New Application Integratio | on X                                                                                                    |
|-------------------------------------|----------------------------------------------------------------------------------------------------|
| Platform                            | Web 🔻                                                                                                    |
| Sign on method                      | Secure Web Authentication (SWA)<br>Uses credentials to sign in. This integration works with most apps.                     |
|                                     | SAML 2.0<br>Uses the SAML protocol to log users into the app. This is a better option<br>than SWA, if the app supports it. |
|                                     | OpenID Connect<br>Uses the OpenID Connect protocol to log users into an app you've built.                                  |
|                                     | Create                                                                                                    |

#### 2.3. On *General Settings* screen provide App name and logo.

| App name              | <u>xtm</u> -test |      |
|-----------------------|------------------|------|
| App logo (optional) 🕐 | Ä                |      |
|                       | 1927<br>1        |      |
|                       | Brow             | vse. |
|                       | Upload Logo      |      |
| App visibility        |                  |      |

- 2.4. On Saml Settings screen provide following information
  - 2.4.1. **Single sign on URL** value of the location attribute of *AssertionConsumerService* node from the metadata.xml file that should be provided with this manual
  - 2.4.2. Check Use this for Recipient URL and Destination URL checkbox
  - 2.4.3. **Audience URI (SP Entity ID)** value of *entityID* attribute of *EntityDescriptor* node from the metadata.xml file

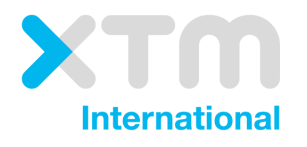

- 2.4.4. Default relay state leave empty
- 2.4.5. Name ID format EmailAddress
- 2.4.6. Application username Email
- 2.4.7. Add Attribute Statements entry:
  - 2.4.7.1. Name: email
  - 2.4.7.2. Name format: Basic
  - 2.4.7.3. Value: user.email

| Single sign on URL             | https://                                     | -gul/saml/acs.serv      |
|--------------------------------|----------------------------------------------|-------------------------|
| 5 5 0                          | Use this for Recipient URL and Dest          | Ination URL             |
|                                | Allow this app to request other SSO          | URLs                    |
| Audience URI (SP Entity ID) 💿  | https://                                     | -gul/saml/metadata.serv |
| Default RelayState 📀           |                                              |                         |
|                                | If no value is set, a blank RelayState is so | ent                     |
| Name ID format 💿               | EmailAddress                                 | v                       |
| Application username 👩         | Email                                        | •                       |
| Update application username on | Create and update                            | ¥                       |
|                                |                                              | Show Advanced Settings  |
| ATTRIBUTE STATEMENTS (OPT      | DNAL)                                        | LEARN MORE              |
| Name Nam                       | e format (optional) Value                    |                         |
|                                |                                              | ×                       |

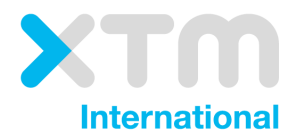

#### 2.5. Press Finish

The following is needed to configure xtm

| 1 | Identity Provider Single Sign-On URL: |
|---|---------------------------------------|
|   | https://                              |
| 2 | Identity Provider Issuer:             |
|   | http://www.okta.com/                  |
| 3 | X.509 Certificate:                    |
|   | BEGIN CERTIFICATE                     |
|   | ( )                                   |
|   | Download certificate                  |

### 3. XTM configuration

Pass information from screen 2.5 (*Identity Provider Single Sign-on URL*, *Identity Provider Issuer* and *X.509 Certificate* to XTM staff. SSO will be enabled once XTM finishes their part of the configuration.

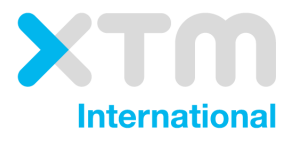